湖南农业大学教务处

校教发 [2020] 31 号

# 关于选修 2020 年秋季学期课程的通知

校属各单位:

为保证 2020 年秋季学期网上选课的顺利进行,现将有关事项通知如下:

### 一、选课对象

全校普通全日制本科学生。

### 二、选课安排

 心修课程 学校按各专业教学计划对 2020 年秋季学期必修课 程进行了预置,学生不能自行删除。请所有学生登录正方教务系统查 询个人课表的必修课安排是否与班级课表一致,如有遗漏或错误请于 8 月 24 日至 8 月 28 日到教务科(文渊馆 103)重置。

 <u>体育课程</u> 体育 3 属于必修课程,所有学生都必须登录正方教 务管理系统,选择具体的体育课项目,时间安排在第一周(8月24日 中午12 时至 8月28日晚上24 时)进行。

学生个人登录正方教务管理系统,在【网上选课——体育选课】 界面的"课程归属"位置进行下拉选择"板块"名称(该板块对应的 上课时间就是学生个人所在的班级下学期体育课上课时间),界面下方 将出现该时间段开设的所有体育课项目,请"V"一个有余量的项目, 并点击界面下方的【提交】按钮完成操作。再次进入【网上选课—— 体育选课】界面,如果只能看到你所选择的项目,则表示体育课选课 成功。

 <u>英语课程</u> 英语 3 课程属于必修课程,所有学生都必须登录正 方教务管理系统,选择具体的上课教师与时间,时间安排在第一周(8 月 24 日中午 12 时至 8 月 28 日晚上 24 时)进行。

学生个人登录正方教务管理系统,在选择【网上选课】--【学生选课】界面,点击需要选定的课程代码或课程名称,请根据默认的等级与推荐板块时间,选择上课教师,在弹出的所示窗口中,选定一个有余量的教师点击"选定"即完成《英语 3》课程的选课。

4. <u>专业选修课程</u> 专业选修课程选课时间安排在第一周(8月24
 日中午12时至8月28日晚上24时)进行。

学生登录正方教务管理系统——【信息查询】——【成绩查询】 中的"成绩统计",确定所有学期已获得的专业选修的学分数。

学生登录正方教务管理系统——【信息查询】——【培养计划】 中的"毕业学分要求",确定毕业所需要专业选修的学分数。

学校已经根据专业教学计划将2020秋季学期拟开设的专业选修课 预置到班级课表(注意:系统默认为所有学生还没有选定该类课程)。 学生需根据个人修读计划,对需要选修的课程进行选定。

学生个人登录正方教务管理系统,在【网上选课——学生选课】 中查询已经预置好的专业选修课,点击需要选修的课程代码或课程名称,<u>请对照班级课表,选择自己所在班级上课时间的课堂(有黄色底</u> <u>纹)</u>,在弹出的界面"选择情况"进行点击,同时在"预定教材"选项 选择是或否,然后点击"选定"按钮,在弹出的"保存成功"界面点 击"确定"按钮完成专业选修课选课。选课人数不足15人的专业选修 课程将予以停开。

5. <u>公共选修课程</u> 大二学生每学期选修公共选修课程学分不得多 于 3 学分。公共选修课程选课时间安排在第一周(8 月 24 日中午 12

2

<u>时至8月28日晚上24时)进行,慕课平台的公共选修课选课时间另行</u> 通知。

学生个人登录正方教务管理系统,首先查询选课通知及全校开设 的公共选修课课程名称,在【信息查询——学生个人课表】中查询自 己的课表空闲时间,在【网上选课——校选选修课】中根据"有无余 量"找到有余量的课堂,根据上课时间查询与自己课表不冲突的"可 选课程",或根据课程名称查询"可选课程",在与已选课程不冲突的 情况下"√"选课程,选定后点击【提交】按钮完成操作,选课人数 不足 30 人的全校公共选修课堂将予以停开。公共选修课时间不能与专 业选修或必修课冲突,请优先选完体育、英语和专业选修课后再选择 公共选修课。

6. 重修课程 经补考后仍不及格的秋季学期必修课程,学生需要 重新选课修读,选课时间另行通知。

7. 学籍异动学生退、补选课

(1)转专业、跳级、降级等学籍异动学生,请登录正方教务系统 查询个人课表、课程成绩、本专业教学计划,对已修的课程进行学分 替代、对未修的课程进行补选、对不符合专业计划要求的课程进行退 选。

具体操作流程为: 1.登录正方教务系统,选择【信息查询】—— 【学生个人课表查询】、【成绩查询】、【培养方案】,查询本学期个人课 表、已修课程成绩、本专业的人才培养方案。

(2) 从教务处网站的下载中心或正方教务系统首页下载《湖南农 业大学课程替代申请表》,填写完成后到学院认定课程成绩。

(3)下载《学籍异动学生补修(退选)课程情况登记表》,填写 自己所需退补选课程的课程号、课程名称、授课教师、授课时间等相 关信息于9月4日之前交教务处教务科(文渊馆103)进行确认。

3

### 三、选课说明

 1. 学校使用正方教务管理系统进行选课,请各学院将有条件的机 房(需要有校园网)开放,为学生选课提供便利,并认真组织本学院 学生做好选课准备工作,指导学生认真学习本专业的人才培养方案, 熟悉各学期所开设的课程,制定好选课方案。登录密码问题请各学院 学生到本学院教务办公室或学工组进行密码重置。

2. 请同学们选课前仔细阅读本通知并预先做好选课计划。

3. <u>只有在学生个人课表中能查到的课程才表示已经选课成功,否</u>则一律视为未选课,将不能获得考试资格和成绩。

 4. 英语 1、体育 1 选课因涉及到新生班级,具体选课时间将在新生 入学后另行通知。

四、选课方式

 学生登录湖南农业大学教务处网站"学生网上选课",登录 任一地址,进入"正方教务管理系统"进行选课。

2. 登录进入正方教务管理系统,学生有以下权限:

a) 网上选课: <校选选修课>进行全校公共选修课的选课、删 课操作;

<学生选课>进行专业选修课的选课、删课操作;

<体育选课>进行体育课项目的选择、删除操作。

- b) 信息维护: <个人信息>查看学生个人的学籍信息。
- c) 信息查询: <学生个人课表>查看自己的课表;

<学生考试查询>查看自己的课程考试安排;

<成绩查询>查看自己的课程考试成绩;

<培养方案>查看本专业的人才培养计划。

d) 公用信息: 查看各种公告。

### 五、注意事项

校本部与东方科技学院在教学运行管理上相对独立。校本部课程与东方科技学院课程有所区别,即东方科技学院所有课程的编码第一位为"D"。校本部学生与东方科技学院学生不得交叉选课,否则选课不予认可,学校将清除相应选课记录。

专业选修课要从本专业开设的课程中去选修,公共选修课从全校公共选修课中去选修,不要盲目选修其他专业所开设的选修课,以免影响修读或学分获得。

 选修全校公共选修课程时,请注意不要选择本专业教学计划中 已开设的相类似课程,否则将不能获得该课程的学分。已经获得学分 的全校公共选修课程请不要重复选修,系统将只计一次成绩和学分。

 学生选定某门课程后必须参加该课程的学习、考核,否则,该 课程成绩将记为"0"分。选课不成功的(正方教务系统个人课表中查 不到的课程),若自行参加该课程学习,不能取得该课程的成绩和学分。

选课结束后请各班班长统计好本班各门专业选修课程的选课人数,专业选修课教材可根据选课人数领取。

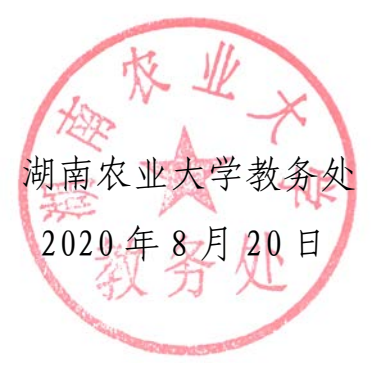

附件 1:

## 学生网上选课操作说明

#### 一、 登录系统

 1、登录教务处网站"学生网上选课"进入正方教务系统。
 2、输入用户名密码(用户名密码默认均为学号,第一次登录 需修改密码),选择学生身份点击登录按钮。

| 用户登录 / LOGII  | N      |
|---------------|--------|
| 🚠 用户名:        |        |
| 😹 密 码: 🔸      |        |
| 🥟 验证码: 6701   | 6701   |
| ○部门 ○ 教师 ● 学会 | 生 • 访客 |
| 登录 重置         |        |
|               |        |

### 二、 课表查询

学生个人课表查询:选择【信息查询】--【学生个人课 表查询】弹出如下窗口:

| 2  | 回省京                   | 門上洗課 - 新动服4                                      | 5 - 微学质量评价 - 6                                 | 「品焼炉 - 信息資料 -                                                    | 毕业治文 - 公用信息 -                                  |                                                                |                                                     |     |
|----|-----------------------|--------------------------------------------------|------------------------------------------------|------------------------------------------------------------------|------------------------------------------------|----------------------------------------------------------------|-----------------------------------------------------|-----|
| ŵ  | ち前位間                  | 学生个人课表                                           |                                                |                                                                  |                                                |                                                                |                                                     |     |
|    | 979 i <b>e</b>        |                                                  |                                                | 2014-2015 王 学》                                                   | 年第121学期学生个人                                    | 课程表                                                            |                                                     |     |
| ۱ſ | 112100                | 星明一                                              | £147                                           | 모쳐드                                                              | 原用用口                                           | 正料玉                                                            | 星期六                                                 | 星期日 |
| 1  | 平原                    |                                                  |                                                |                                                                  |                                                |                                                                |                                                     |     |
|    | 十<br>中<br>第<br>第<br>第 | 水生生物学<br>周一単1,2节(第2-11周)<br>王ェ宗清(王県清)<br>十-政甫216 | 金典生理学<br>周二離1,2节(第2-11周)<br>準確死(準確死)<br>十夜南211 | 水生生物学<br>周三第1,2节(第2-11周)<br>王明清(王明清)<br>十般南418                   | 鱼类生理学<br>周四第1,2节(第2-11周)<br>李璋元(李璋元)<br>十夜南303 | 活団和損害客<br>周五郎1,2节く第2-0周)<br>16.开始<br>中敬商205                    | 水域环境化学<br>周六篇1,2节(第5-10周)<br>许爱红(许爱红)<br>动种使用108水分  |     |
|    | 中<br>第1号<br>第1号       | 水域环域化学<br>周一第3,4节(第2-0周)<br>(洋室紅(洋室紅)<br>十款南216  | 減減84<br>周二第3,4节(第1-11月)<br>分配第<br>十数第211       | 水域环境化学<br>周三第3,4写{第2-0周}<br>计宝红(叶宝红)<br>十数南318                   |                                                | 水产养殖工程分<br>用五第3,4节(第4-11用)<br>応用値<br>十数第205                    | 水域环境化学<br>周六第3,4节(第5-10周)<br>将宝红(将宝红)<br>約年載10日水分   |     |
|    | 第<br>5<br>节           | 观赏水葉軌振学<br>用一第5,6节(第4=11月)                       |                                                | 毛澤木思想和中国特色社会主<br>文理论律承領论<br>周三第5,6节(第16-17周)<br>周淳府<br>九歌変媒体北205 | 所说4<br>周四第5,6节{第1-11周}                         | 毛澤京思想和中国特色社会主<br>文理论体系順心<br>周五第5,6节(第2-4周)<br>周奈の<br>九根多環体北110 | 水生生物学<br>用六條5,6节(第16-17周)<br>王助清(王助清)<br>二教北206(星数) |     |

# 三、《英语 4》选课

# 1、选择【网上选课】--【学生选课】弹出如下窗口。

| 💎 正方教务管理系统                    |                  |             |        |         |      | 🟠 • 🗟 · 🖃 🖶 • | 页面 (2) * 安全 (3) |
|-------------------------------|------------------|-------------|--------|---------|------|---------------|-----------------|
| 御肉業業大                         | 多教务管理系统          |             |        |         |      |               | 欢迎您             |
| 返回首页 网上选课 ▼ 活动报名 ▼            | 教学质量评价 🔹 信息维护    | ▼ 信息查询 ▼ 1  | ≠业论文 ▼ | 公用信息 ▼  |      |               |                 |
| ☆ 当前位置 学生选课                   |                  |             |        |         |      |               |                 |
| 学与 姓 完:商学院                    | 行政航              |             |        |         |      |               |                 |
| 2015-2016 学年第 2 学期选课 年级: 2014 | 专业名称: 4210会计学(新) | 主修专业  2014  |        |         |      |               |                 |
| 共1条记录?                        |                  |             |        |         |      |               |                 |
| 课程代码 课程名称                     | 课程性质             | 组或模块        | 学分     | 周学时     | 考试时间 | 课程介绍          | 选否              |
| B441L00700 英语4                | 板块课              |             | 3      | 2.0-2.0 |      | 查看课程介绍        |                 |
| 1                             |                  |             |        |         |      |               |                 |
| 注:如果点击"课程名称"或"课程代码"无反映        | 或不能弹出新窗口,请按住"    | CTRL"键点击再试! |        |         |      |               |                 |
|                               | 快速选课             | 本专业选课       | 选修课程   | 跨专业选课   | 特殊课程 | 选体育课 清空选课     | 已选课程            |

2、然后点击需要选定的课程代码或课程名称,弹出如下窗口, 系统根据 CET4 成绩自动默认《英语 4》应选"等级",其中 CET4≥425分,等级为2(英语提高班),CET4<425分,等级为1(英语基础班),根据班级《英语4》预排时间自动默认"推荐板块",请根据默认的等级与推荐板块,选择对应的板块,点击下图的"选定"按钮。

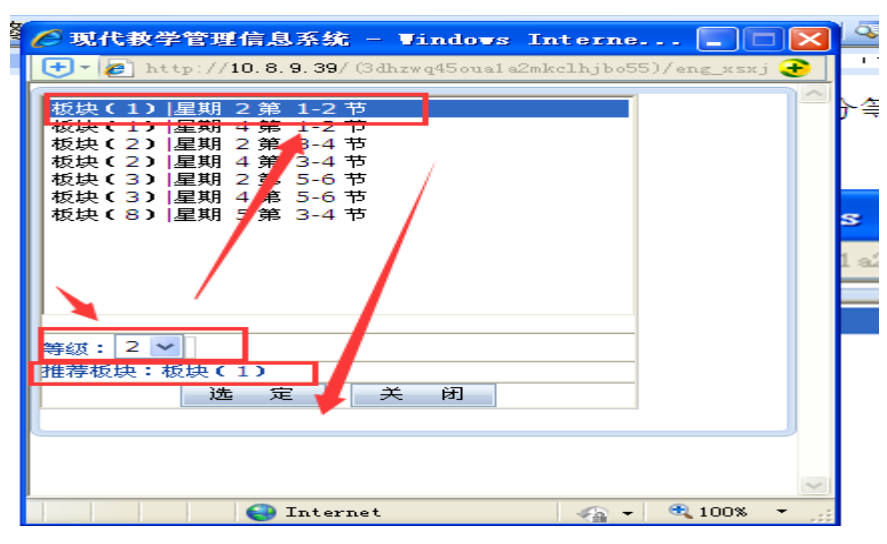

3、在弹出的下图所示窗口,选定一个有余量的教学班点击"选定"即完成《英语4》课程的选修。

## 四、体育课选课

选择【网上选课】--【体育选课】弹出如下窗口,然后在 "课程归属"位置进行下拉选择"板块"名称,界面下方将出 现该时间段开设的所有体育课项目,请"\/"选一个有余量 的项目,并点击界面下方的"提交"按钮完成体育课项目选择。

| 😵 正方教务管理系统  |           |                |        |        |        |      |      | 6  | • 🗟 • 🗆 | ・ 页面 (2) | <ul> <li>安全(5)</li> </ul> | - 工具(1)・ | 0- |
|-------------|-----------|----------------|--------|--------|--------|------|------|----|---------|----------|---------------------------|----------|----|
| ()<br>Ha :  | 有发素       | 大学教务           | 管理系统   |        |        |      |      |    |         |          | 欢迎意:                      | #元正同学    | 進出 |
| ielig MLi   | ·课 · 活动报名 | 4 教学质量评价 -     | 信息维护 - | 信息查询。  | 毕业论文 - | 公用信息 |      |    |         |          |                           |          |    |
| ▲ 当前位置 体育选课 |           |                |        |        |        |      |      |    |         |          |                           |          |    |
| 姓名: 徐元正 学院: | 食品科技学院 专  | 业: 食品质量与安全 (新) | 课程伯属:  | 请选择 💙  |        |      |      |    |         |          |                           |          |    |
| 项目列表(共0条记   | 录!)       |                |        | 板块 (2) |        |      |      |    |         |          |                           |          | 3  |
| 课程名称        | 教師姓名      | 上课时间           | 上课地点   | 学分     | 周学时    | 容量   | 己造   | 余量 | 法课      | 预订教材     |                           | 备注       |    |
| 已选列表        |           |                |        |        |        |      |      |    |         |          |                           |          |    |
| 选课课号        | 课程名称      | 教师姓名           | 学分     | 周学时    | 上课时间   |      | 上课地点 | 年级 | 、专业限制   |          | 教材                        |          | 1  |
|             |           |                |        |        |        |      |      |    |         |          | (                         | 提交       |    |

| き課課号           | 课程名称        | 教师姓名          | 学分     | 周学时      | 上课时 | ul .    | 上课地点 |   | 年级、专业限 | <b> </b> # | 教材 |  |
|----------------|-------------|---------------|--------|----------|-----|---------|------|---|--------|------------|----|--|
| 出达列表           |             |               |        |          |     |         |      |   |        |            |    |  |
| EXP.           | 寺道          | 周五第3,4节(第2-16 | (周)    | 田经场      | 1.0 | 2.0-0.0 | 35   | 0 | 35     |            |    |  |
| 足球             | 計測時期        | 周五第3,4节{第2-16 | )国 }   | 田径场      | 1.0 | 2.0-0.0 | 35   | 0 | 35     |            |    |  |
| N-EXK          | 宋丰练         | 周五第3,4节{第2-16 | 5周 }   | 田经场      | 1.0 | 2.0-0.0 | 35   | 0 | 35     |            |    |  |
| 代本             | <b>御金</b> 飞 | 周五第3,4节(第2-16 | (国)    | 田径场      | 1.0 | 2.0-0.0 | 35   | 0 | 35     |            |    |  |
| R.R.           | 胡茂辉         | 周五第3,4节(第2-16 | (周)    | 田经场      | 1.0 | 2.0-0.0 | 35   | 0 | 35     |            |    |  |
| 4官舞蹈           | 0549F       | 周五第3,4节{第2-16 | )周}    | 田径地      | 1.0 | 2.0-0.0 | 35   | 0 | 35     |            |    |  |
| 非有弊結           | 特欣          | 周五第3,4节{第2-16 | 周}     | 田登场      | 1.0 | 2.0-0.0 | 35   | 0 | 35     |            |    |  |
| e içik         | 周泽柏         | 周五第3,4节{第2-16 | )周}    | 田径场      | 1.0 | 2.0-0.0 | 35   | 0 | 35     |            |    |  |
| e e te te      | 21348       | 周五第3,4节{第2-16 | 3国}    | 田经场      | 1.0 | 2.0-0.0 | 35   | 0 | 35     |            |    |  |
| \$1¥           | 12.16       | 周五第3,4节{第2-16 | ;国 }   | 田径场      | 1.0 | 2.0-0.0 | 35   | 0 | 35     |            |    |  |
| \$3 <u>8</u>   | 朱覚靖         | 周五第3,4节{第2-16 | (周)    | 田径场      | 1.0 | 2.0-0.0 | 35   | 0 | 35     |            |    |  |
| to Marking and | 3010        | 周五第3,9节1第2-10 | 20ml 2 | CD IT 40 | 1.0 | 2.0-0.0 | 35   | 0 | 35     |            |    |  |

# 五、 专业选修课选课

1、选择【网上选课】--【学生选课】弹出如下窗口。

| 4-2015 学年第 2 | <b>宁期改课</b> 年级:2013 💌 | 专业名称: 4009生物工 | 程(新)主修专业  201: | 3   |         |      |               |      |         |
|--------------|-----------------------|---------------|----------------|-----|---------|------|---------------|------|---------|
| 1条记录1        |                       |               |                |     |         |      | 1. 7. 5 W 5.V |      | 1.4.575 |
| 24010        | WESN'                 | 课程性质          | 组成模块           | 学分  | 周宇时     | 考试时间 | 课程介绍          | 遗语   | 余量      |
| 03L017       | 免疫学基础                 | 開法            |                | 1.5 | 4.0-0.0 |      | 查看课程介绍        | #18: | 0       |

2、然后选择【本专业选课】,点击课程代码或者课程名称,弹 出如下窗口。点击选定按钮,出现保存成功,则表示选课完成。 如需退选,可点击删除按钮进行退选。

| 课程名         | 称:免疫的                  | 学基础         | 学分: | :1.5 开班数:1                                  |                             |     |    |      |               |                |             |                     |                  |           |
|-------------|------------------------|-------------|-----|---------------------------------------------|-----------------------------|-----|----|------|---------------|----------------|-------------|---------------------|------------------|-----------|
| 教师姓名        | 教学<br>班/开<br>课学院       | 周学<br>时     | 考核  | 上课时间                                        | 上课地点                        | 校区  | 备注 | 授课方式 | 是否<br>短学<br>期 | 容量<br>(人<br>数) | 教材名称        | 本专<br>业已<br>选人<br>数 | 所有<br>已选<br>人数   | 选择<br>情况  |
| 彭<br>志<br>紅 | 生 <b>物</b><br>科技<br>学院 | 4.0-<br>0.0 | 考查  | 周三第5,6节{第<br>7-12周};周五第<br>1,2节{第7-12<br>周} | 九数多媒体北<br>312;九数多媒<br>体北312 | 校本部 |    |      |               |                | 无<br>教<br>材 | 1                   | × <sup>1</sup>   | ©         |
|             |                        | •           |     |                                             |                             | •   |    | <    | 3<br>选:       | 定              | 2<br>_∰J    | 。<br>除              | <b>)</b> 合香<br>关 | 预订教材<br>闭 |

## 六、 公共选修课选课

1、选择【网上选课】--【校选选修课】弹出如下窗口,然后 在可选课程中,选择对应的课程,点击左下方的提交按钮完成 选课。

| AND IN A | सः ।<br>स. १९४७-१९४४ | 10<br>10   |            | 149.75     | 3          |                          |     |         |                 |     |     |               |          |         |      |        |
|----------|----------------------|------------|------------|------------|------------|--------------------------|-----|---------|-----------------|-----|-----|---------------|----------|---------|------|--------|
| 124      | 12.12                |            |            | -          |            |                          |     |         |                 |     |     |               |          |         |      |        |
|          | 5月1丁年九<br>本1         | 课程名称       | 100.000    | 81910E     | Fillente   | 上初地名                     | *   | 1979191 | 起始這來用           | 安泉  | 余景  | UN REVENUE    | 100.4212 | 教区代     | 并规学  | 181300 |
| 2        |                      | 会用文书写<br>作 | B125L001   | ±N         | 周二第7,8节{第  | 七数11:302                 | 1.5 | 2.0-    | 02-13           | 110 | 110 | 公共任选课(本<br>即) | 1EIS     | 校本部     | 教务处  |        |
| -        | <b>—</b>             | 家用文书站      | B125L001   | IN         | 周三館7,8节{館  | 七鉄南+07                   | 1.5 | 2.0-    | 02-13           | 110 | 110 | 公共任选课(本<br>部) | (E)B     | 快丰富     | 教务线  |        |
| 1        | -                    | 实用文书写<br>作 | B125L001   | ₩#         | 周一第7,8节{第  | 七教育103;七教第103;七教第<br>103 | 1.5 | 2.0-    | 02-02,07-07,11- | 100 | 100 | 公共任选课《丰<br>部》 | fE1%     | 校本部     | 教务处  |        |
| 1        | Π.                   | 208.02     | B125L002   | A110       | 周五第3,4节(第  | 十数前622                   | 2   | 2.0+    | 02-17           | 100 | 100 | 公共任选课(本<br>图) | 1235     | 62:4:10 | 教券处  |        |
| 1        | -                    | 曾通试        | B125L002   | <b>E</b> R | 周辺第3,4节(第  | 九教李耀体北211                | 2   | 2.0-    | 02-17           | 100 | 100 | 公共任选课《本部》     | 16125    | 秋市田     | 数据处  |        |
| 1        | -                    | 19.8.15    | B125L002   | ΞÆ         | 周五第3,4节(第  | 九数多媒体南502                | 2   | 2.0-    | 02-17           | 100 | 100 | 公共任选课《丰<br>部》 | fEiß     | 82.45 田 | 教务处  |        |
| 817      | m /mt = 1 m          | , Resemi 1 | 页, 20月105月 | 10.31. 10. | T & 4 6 (# |                          |     |         |                 |     |     | ar 30         |          | T       | - 70 | 末页     |

2、选课完成后,在已选课程区域会出现选好的课程信息,如

果需要退选,点击右下角的退选按钮。如下图:

| PH IS 9                                                    |                                                                                                    |                                                                                                    |                                                                  |                                       |                                           |                             |                 |             |                                    |                                                                                                    |            |                                                                                                    |                       |                                                                                             |                                                                                                    |                                                                                   |
|------------------------------------------------------------|----------------------------------------------------------------------------------------------------|----------------------------------------------------------------------------------------------------|------------------------------------------------------------------|---------------------------------------|-------------------------------------------|-----------------------------|-----------------|-------------|------------------------------------|----------------------------------------------------------------------------------------------------|------------|----------------------------------------------------------------------------------------------------|-----------------------|---------------------------------------------------------------------------------------------|----------------------------------------------------------------------------------------------------|-----------------------------------------------------------------------------------|
|                                                            | <b>夏</b> - 校选                                                                                                    | 选修课                                                                                                    |                                                                  |                                       |                                           |                             |                 |             |                                    |                                                                                                    |            |                                                                                                    |                       |                                                                                             |                                                                                                    |                                                                                   |
|                                                            | п                                                                                                    | 实用文书写<br>作                                                                                                    | B125L001                                                         | 王雄                                    | 周三第7,0节(第<br>2                            | 七般南407                      | 1.5             | 2.0-<br>0.0 | 02-13                              | 110                                                                                                    | 110        | 公共任选课(本<br>部)                                                                                                    | 包选                    | 校本部                                                                                         | 数务处                                                                                                    |                                                                                   |
|                                                            |                                                                                                    | 实用文书写<br>作                                                                                                    | B125L001                                                         | šKi∰                                  | 周一第7,8节{第<br>1                            | 七酸南103;七酸南103;七数南<br>103    | 1.5             | 2.0-<br>0.0 | 02-02,07-07,11-                    | 100                                                                                                    | 100        | 公共任选课(本<br>部)                                                                                                    | 伯法                    | 校本部                                                                                         | 教务处                                                                                                    |                                                                                   |
|                                                            |                                                                                                    | <b>雷语话</b>                                                                                                    | B125L002                                                         | ALM                                   | 周五第3,4节(第<br>2                            | 十穀南622                      | 2               | 2.0-<br>0.0 | 02-17                              | 100                                                                                                    | 100        | 公共任选课(本<br>部)                                                                                                    | 任法                    | 校本部                                                                                         | 教务处                                                                                                    |                                                                                   |
|                                                            |                                                                                                    | 曾通话                                                                                                    | B125L002                                                         | 王庆                                    | 周四第3,4节{第<br>2                            | 九数多媒体化211                   | 2               | 2.0-<br>0.0 | 02-17                              | 100                                                                                                    | 100        | 公共任选课(本<br>部)                                                                                                    | 任选                    | 校本部                                                                                         | 教务处                                                                                                    |                                                                                   |
| -                                                          | <b>E</b>                                                                                                    | 101815                                                                                                    | 81251.002                                                        | 王庆                                    | 周五第3,4节(第                                 | 九穀赤媒体南502                   | 2               | 2.0-        | 02-17                              | 100                                                                                                    | 100        | 公共任选课(本                                                                                                    | 包括                    | 校本部                                                                                         | 教务处                                                                                                    |                                                                                   |
|                                                            |                                                                                                    | 1.000                                                                                                    | 1                                                                | Constant of the                       | 2                                         |                             |                 | 0.0         |                                    |                                                                                                    |            | 10° 7                                                                                                    |                       |                                                                                             |                                                                                                    |                                                                                   |
| \$\$ 1.33                                                  | (/共31页                                                                                                    | . RUSODI 1                                                                                                    | 页,应共1054                                                         | 记录,每                                  | 2<br>页显示 6                                |                             |                 | 0.0         |                                    |                                                                                                    |            | <b># #</b>                                                                                                    | E                     | <u>م</u> ۲                                                                                  | - <b>A</b>                                                                                                    | * 3                                                                               |
| 第1页<br>胡<br>马法语                                            | (/共31页<br>【文<br>【程                                                                                                    | . 20,59 EJ 1                                                                                                    | 页,总共1054                                                         | (记录,句)                                | 2<br>页型录 6 法                              |                             |                 | 0.0         |                                    |                                                                                                    |            |                                                                                                    | L.                    | <u>ज</u> ा म                                                                                | -a                                                                                                    | * 7                                                                               |
| 第1页<br>提<br>13法规<br>14程名                                   | (/共31页<br>【文<br>【程<br>【称                                                                                                    | , 2059五) 1<br>数新社名                                                                                                    | 页,总共1054                                                         | 月19日 (11日)<br>月19日 (11日)              | 2<br>页显示 6 条<br>起始结束周                     | 物区 上课时间                     |                 | 0.0         | 上课地点 数                             | ы                                                                                                    | 18.821     | <u> </u>                                                                                                    | 1 上一                  | <u>л</u> т<br>19.8 1                                                                        |                                                                                                    | * 3<br>18                                                                         |
| 第1页<br>据<br>3.法规<br>转程名<br>5月1文                            | 【/共31页<br>【文<br>【程<br>【称<br>【称写作                                                                                                    | , 3059五) 1<br>数和独名<br>王慧                                                                                                    | 页,盘共1054<br>章分<br>1.5                                            | 月2日 · 60<br>月9日日<br>2.0-0.0           | 2<br>页显示 6 条<br><u>起始结束用</u><br>02-13     | 校区 上頃町间     校平部 周二第7,0节(第2- | 13,8])          | 0.0         | 上课地点 数<br>七数北302 未                 | N<br>INT                                                                                                    | 课程4<br>公共会 | 百 页<br>回服<br>王法课(本部)                                                                                                    | 课程                    | 王<br>王<br>王<br>王<br>王<br>王<br>王<br>王<br>王<br>王<br>王<br>王<br>王<br>王<br>王<br>王<br>王<br>王<br>王 | 一頁<br>[1]<br>改革即                                                                                                    | # 3                                                                               |
| 辦1页<br>損<br>1法調<br>料程名<br>5用文<br>第1页                       | (/共31页<br>(文<br>(教<br>(称写作<br>(/共1页,                                                                                                    | <ul> <li>         ・説いか到1         <ul> <li>             教育地名             </li> <li>             教育地名             </li> <li>             教育地名             </li> </ul> </li> </ul>                                                                        | 页, 出共1054<br>第分<br>1.5<br>0, 出共1条记录                              | A)年初<br>2.0-0.0<br>2.0-0.0            | 2<br>页显录6 美<br>22-13<br>示 150 条           | 校区 上現时间     校正 月二第7,0节(第2-  | -13 <b>M</b> ]} | 0.0         | 上课地点 数<br>七数北302 未                 | er<br>Erst                                                                                                    | 课程1<br>公共4 | 百 页<br>[1]集<br>[注法课(本即)<br>[百 页                                                                                              | 上一<br> 現程<br>  任逸     |                                                                                             | 一頁<br>收区代码<br>改本部                                                                                                    | * 3                                                                               |
| 第1页<br>提<br>1.                                             | (/共31页<br>(文<br>(程<br>)称<br>(书写作<br>(/共1页,<br>文计: 本                                                                                                    | <ul> <li>         · 胞時到 1         <ul> <li>             飲得地名             王慧             </li> <li>             教得地名             王慧             </li> <li>             教得利目 1             </li> <li>             プ期可述学分         </li> </ul> </li> </ul> | 页, 出共1054<br>第分<br>1.5<br>0, 出共1条记录                              | A)学时<br>2.0-0.0<br>2.0-0.0            | 2<br>页显示 6 条<br>起始结束周<br>02-13<br>示 150 条 | 校区 上頃町(向<br>校平部 周二第7,0节(第2- | 13,40)          | 0.0         | 上课地点 数<br>七数北302 未                 | M<br>RGT                                                                                                    | 课程机        | 百 页<br>[]]<br>[]]<br>[]]<br>[]]<br>[]]<br>[]]<br>[]]<br>[]]<br>[]]<br>[]                                                     | 現程                    | 万 下<br>性质 1<br>1<br>71 下                                                                    | 一頁<br>(2014年98<br>(2014年98)<br>一页                                                                                                    | * 3<br>18<br>18<br>18<br>18                                                       |
| 第1页<br>援                                                   | (/共31页<br>(文<br>(称<br>(称写作<br>(/共1页,<br>4); 本                                                                                                    | , 他特到 1<br>使将地名<br>王慧<br>跳转到 1 即<br>学期可法学分                                                                                                    | 页, 由共1050<br>第分<br>1.5<br>5, 日共1条记录<br>课程归服                      | A)\$*81<br>2.0-0.0<br>2.0-0.0         | 2<br>页显录6 读<br>起始结束用<br>02-13<br>示 150 承  | 校正 上頃町(河<br>校本部 周二第7,6节(第2- | -13周)           | 0.0         | 上環地点 教<br>七教北302 未<br>已达尔分         | H<br>Hist                                                                                                    | 课程的        | 高 高 高<br>[3集<br>[法绩(本部)<br>[前 页<br>[表读                                                                                       | 現程<br>任选<br>学分        | 四 下<br>性质 1<br>行 下                                                                          | 一頁<br>(2017年8月<br>(2017年8月)<br>(2017年8月)<br>(2017<br>8月)<br>(2017<br>8月)<br>(2017<br>8)<br>(2017<br>8)<br>(2 | * 3<br>18<br>18<br>18                                                             |
| 第1页<br>握出法规<br>集程名<br>期1页<br>於分析<br>代码                     | (/共31页<br>【型<br>【型<br>【形写作<br>【/共1页,<br>集计: 本                                                                                                    | <ul> <li>         ·          ·          ·</li></ul>                                                                                                    | 页, 当共1054<br>学分<br>1.5<br>5, 总共1条记录<br>课程归服<br>公共体育必须            | A)\$*81<br>2.0-0.0<br>2.0-0.0         | 2<br>页显示6 读<br>起始结束用<br>02-13<br>余 150 楽  | 校区 上頃时间                     | -13 <b>A</b> ]) | 0.0         | 上课地点<br>12週11302 来<br>已达学分         | en la companya da companya da companya da companya da companya da companya da companya da companya da companya<br>Na companya da companya da companya da companya da companya da companya da companya da companya da companya da c | 课程机        | 京 正<br>(1)<br>(本部)<br>(本部)<br>(京 正<br>(京)<br>(京)<br>(京)<br>(1)<br>(1)<br>(1)<br>(1)<br>(1)<br>(1)<br>(1)<br>(1)<br>(1)<br>(1 | 現程<br>任选<br>学分        | 四 下<br>性质 1<br>元 下                                                                          | 一頁<br>改区代码<br>改本部                                                                                                    | * J                                                                               |
| 第1页<br>提<br>已建筑<br>厚程名<br>实用文<br>第1页<br>学分報<br>同<br>2<br>1 | 1<br>(/共31页<br>段<br>2<br>(市場作<br>(/共1页,<br>5<br>5)(<br>(<br>大)(<br>(<br>大)(<br>(<br>大)(<br>(<br>大)(<br>(<br>大)(<br>(<br>(<br>大))(<br>(<br>(<br>大))(<br>(<br>(<br>大))(<br>(<br>(<br>大))(<br>(<br>(<br>大))(<br>(<br>(<br>大))(<br>(<br>(<br>( | <ul> <li>- 統帥知道1</li> <li>- 統师推告<br/>王慧</li> <li></li></ul>                                                                                                    | 页, 当共1053<br>学分<br>1.5<br>页, 总共1条记录<br>课程归编<br>公共4首金统<br>公共4流课(3 | A)学研<br>2.0-0.0<br>2.0-0.0<br>2.0-0.0 | 2<br>西星宗6 茶<br>02-13<br>〒150 茶            |                             | 13周)            | 0.0         | 上课地点 教<br>七教北302 未<br>已选本分<br>1.50 | eact<br>Fa                                                                                                    | 课程机        | 古<br>高<br>風<br>王法様(本部)<br>高<br>元<br>萩律<br>-<br>-<br>-<br>-<br>-<br>-<br>-<br>-<br>-<br>-<br>-<br>-<br>-                      | <b>現程</b><br>任选<br>至分 | 万 下<br>性质 3<br>万 下                                                                          | 一頁<br>(位代码<br>(注不即<br>一页                                                                                                    | * 3<br>12<br>12<br>12<br>12<br>12<br>12<br>12<br>12<br>12<br>12<br>12<br>12<br>12 |

# 七、 课表打印

学生选课完成以后,可以"信息查询"——"学生个人课 表"查询打印已经选定的课表。